# **Encerrar Faturamento Parte 1 - Processo 51**

O objetivo desta funcionalidade é encerrar o faturamento do mês, através do **Processo 51**, composto dos seguintes subprocessos:

1.

Gerar Resumo ReFaturamento Novo;

2.

Gerar Resumo Faturamento Analitico Parte 1;

3.

4.

Gerar Resumo Faturamento Analitico Parte 2;

Gerar Resumo Faturamento Analitico Totais;

5. GERAR RES. FATURAMENTO AGUA ESGOTO NOVO:

6. Batch Gerar Faturamento Bruto Liquido;

7.

Gerar Resumo do Kit CAS de Servico;

8. Roj

Batch Atualizar Indicador Faturamento Ligacoes Cortadas;

9.

Batch Atualizar Mes/Ano Contabil Debitos a Cobrar.

A funcionalidade pode ser acessada via **Menu de sistema**, através do caminho: **GSAN > Batch > Inserir Processo > Processo Eventual ou mensal > Encerrar Faturamento Parte 1 -Processo 51**. Feito isso, o sistema visualiza a tela abaixo:

#### Observação

Informamos que os dados exibidos nas telas a seguir são fictícios, e não retratam informações de clientes.

| Iniciar Processo                   |                     | Gsan -> Batch -> Inserir Process |
|------------------------------------|---------------------|----------------------------------|
| Para iniciar o processo, informe o | tipo:               |                                  |
| Tipo do Processo:*                 | PROCESSO EVENTUAL   | •                                |
|                                    |                     |                                  |
|                                    |                     |                                  |
|                                    | Avançar             |                                  |
| Desfazer Cancelar                  |                     |                                  |
|                                    |                     |                                  |
|                                    |                     |                                  |
|                                    |                     |                                  |
|                                    |                     |                                  |
|                                    | Vorsão: Corretiva ( | 2-+~+) 42/04/2040 - 40-24-2      |

Para comandar o processamento **Batch**, no campo **Tipo do Processo** selecione a opção **Processo Eventual**. Em seguida, clique no botão Avançar . O sistema visualiza a tela a seguir:

| Processo:                | 51 R ENCERRAR FATURA | AMENTO PARTE 1                                                                                                    |
|--------------------------|----------------------|----------------------------------------------------------------------------------------------------|
| Data do                  | dd/mm/aaaa           |                                                                                                    |
| Hora do<br>Agendamento:* | (hh:mm:ss)           |                                                                                                    |
| Processo Iniciado        | R                    |                                                                                                    |
| Precedente:              |                      | <ul> <li>Image: A start of the start of the start of</li></ul> |
|                          | Funcionalidade       | Unidade de<br>Processamento                                                                                                    |
|                          |                      |                                                                                                    |

Na tela acima, informe, no campo **Processo**, o número do processo eventual **51** e tecle *Enter*, ou clique em em para pesquisar o processo no banco de dados. Além disso, agende uma data e hora futura, bem como informe se há processo iniciado precedente. Preencha os campos necessários (data e hora do agendamento, processo iniciado precedente). Em seguida, clique no botão

**Iniciar** para comandar a execução na data e hora agendada.

A funcionalidade atualiza o indicador de faturamento do histórico de consumo das ligações cortadas sem consumo, cujo faturamento foi somente a **TARIFA CORTADO DEC. 18.251/94**. Atualiza o mês/ano contábil dos débitos a cobrar, inseridos no mês seguinte ao do faturamento, e que já foram cobrados no mês de faturamento corrente.

## **Preenchimento dos Campos**

| Campo                           | Preenchimento dos Campos                                                                                                    |  |
|---------------------------------|----------------------------------------------------------------------------------------------------|--|
| Processo                        | Campo obrigatório - informe a opção do processo 51 - Encerrar                                                                                        |  |
|                                 | Faturamento Parte 1 ou clique em 🗣 para pesquisar o processo.                                                                                        |  |
|                                 | Para apagar o conteúdo do campo, clique no botão 🕙 ao lado do campo em exibição.                                                                     |  |
| Data do Agendamento             | Campo obrigatório - Informe a Data do Agendamento, no formato                                                                                        |  |
|                                 | dd/mm/aaaa (dia, mês, ano), ou clique no botão 🧰, link <b>Pesquisar Data -</b><br>Calendário para selecionar a data desejada.                        |  |
| Hora do Agendamento             | Campo obrigatório - Informe a <i>Hora do Agendamento</i> , no formato hh:mm:ss (hora, minuto, segundo).                                              |  |
| Processo Iniciado<br>Precedente | Informe o código do processo iniciado precedente, ou clique no botão R<br>para selecionar o processo desejado. O nome será exibido no campo ao lado. |  |
|                                 | Para apagar o conteúdo do campo, clique no botão 🕙 ao lado do campo em exibição.                                                                     |  |
|                                 | Após o preenchimento dos campos, clique no botão <b>lniciar</b><br>Após este comando, o sistema exibe uma mensagem de confirmação.                   |  |

# Funcionalidade dos botões

| Botão                                                                                                    | Descrição da Funcionalidade                                                              |  |
|----------------------------------------------------------------------------------------------------|------------------------------------------------------------------------------------------|--|
| $\mathbf{Q}$                                                                                                    | Ao clicar neste botão, o sistema permite consultar um dado nas bases de dados.           |  |
| ۲                                                                                                    | Ao clicar neste botão, o sistema apaga o conteúdo do campo em exibição.                  |  |
| Utilize este botão para selecionar uma data válida no formato dd/mm/aaaa (dia, n<br>ano), link <b>Pesquisar Data - Calendário</b> . |                                                                                          |  |
| Avançar                                                                                                    | Utilize este botão para avançar para a tela seguinte.                                    |  |
| Desfazer                                                                                                    | Ao clicar neste botão, o sistema desfaz o último procedimento realizado.                 |  |
| Cancelar                                                                                                    | Ao clicar neste botão, o sistema cancela a operação e retorna à tela principal.          |  |
| Iniciar                                                                                                    | Utilize este botão para autorizar o sistema iniciar o processo na data e hora informada. |  |

Last update: 17/01/2018 ajuda:batch:encerrar\_faturamento\_parte\_1\_-processo\_51 https://www.gsan.com.br/doku.php?id=ajuda:batch:encerrar\_faturamento\_parte\_1\_-processo\_51 13:54

### Referências

**Iniciar Processo** 

**Termos Principais** 

**Batch** 

**Processo Eventual ou mensal** 

Clique aqui para retornar ao Menu Principal do GSAN

From: https://www.gsan.com.br/ - Base de Conhecimento de Gestão Comercial de Saneamento

Permanent link: https://www.gsan.com.br/doku.php?id=ajuda:batch:encerrar\_faturamento\_parte\_1\_-\_processo\_51

Last update: 17/01/2018 13:54

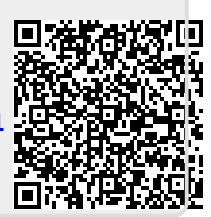